(第)【3PAR】怎样在Windows环境卸载SSMC 3.3

存储配置 刘大鹏 2021-05-18 发表

问题描述 怎样在Windows环境卸载SSMC 3.3

Uninstalling SSMC NOTE: SSMC does not support remote uninstall, or any uninstall methods other than those describ ed in thecurrent HPE 3PAR StoreServ Management Console Administrator's Guide. Uninstalling SSMC in a Windows 7 or Windows Server2008 environment Procedure Select Start, and then click Control Panel. 1. ? If user are viewing by small Icons, click Programs and Features. ? If the view is by category, click Uninstall a Program under the Programs group. 2. Right-click HPE 3PAR StoreServ Management Console Server, then select Uninstall/Change. To keep existing data when uninstalling SSMC, select Do not remove the data. To delete all stored data in addition to uninstalling SSMC, select Remove all the data. Thi s alsoremoves all reports and associated schedules. Uninstalling SSMC in a Windows 8, Windows 10, orWindows Server 2012 environment Procedure Hover the cursor over the bottom left of the screen to display the Start Menu, and then right-cli 1 ck Start. 2. Click Programs and Features. 3. Right-click HPE 3PAR StoreServ Management Console Server, and then select Uninstall/Cha nge. To keep existing data when uninstalling SSMC, select Do not remove the data. To delete all stored data in addition to uninstalling SSMC, select Remove all the data. Uninstalling SSMC manually in a Windows environment If user are unable to uninstall the product using the standard procedure, user can uninstall it using t hefollowing commands. At an administrator command prompt (assumes the product was installed u sing thedefaults), enter each of the following commands. Use double quotes for paths with spaces i n them. sc stop ssmc sc delete ssmc del /S /Q /F "C:\Program Files\Hewlett Packard Enterprise\SSMC" rmdir /S /Q "C:\Program Files\Hewlett Packard Enterprise\SSMC" del /S /Q /F "C:\ProgramData\Hewlett Packard Enterprise\SSMC' rmdir /S /Q "C:\ProgramData\Hewlett Packard Enterprise\" NOTE: If the uninstall entry still exists in the Control Panel Programs and Features applet, you can r emove the entry by trying to uninstall the product using the applet. This produces an error similar to t hefollowing: An error occurred while trying to uninstall HPE 3PAR StoreServ ManagementConsole Server. It ma y have already been uninstalled. Would you like toremove HPE 3PAR StoreServ Management Con sole Server from the Programs and Features list? Click Yes to remove the entry.